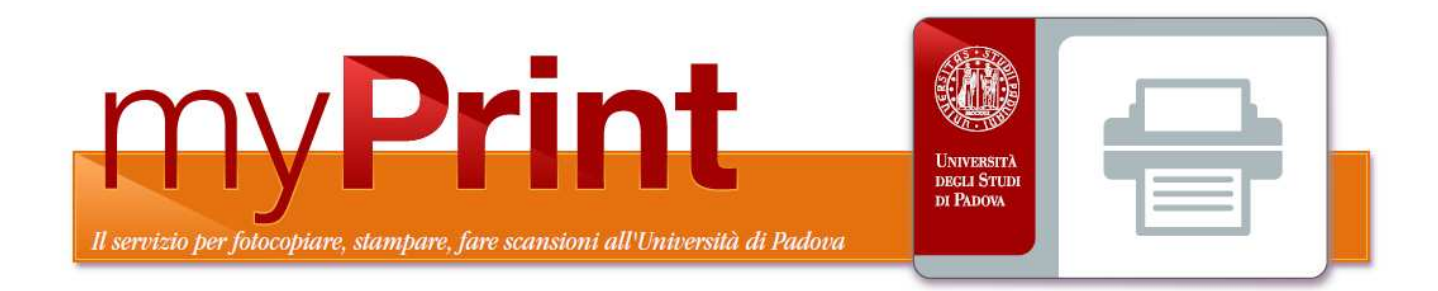

# Il sistema di stampa follow-you dell'Università di Padova

# Fase 1 – registrazione utente

- Lo studente si registra sul sito:
  - http://padova.ricohmyprint.it cliccando su «Crea account»

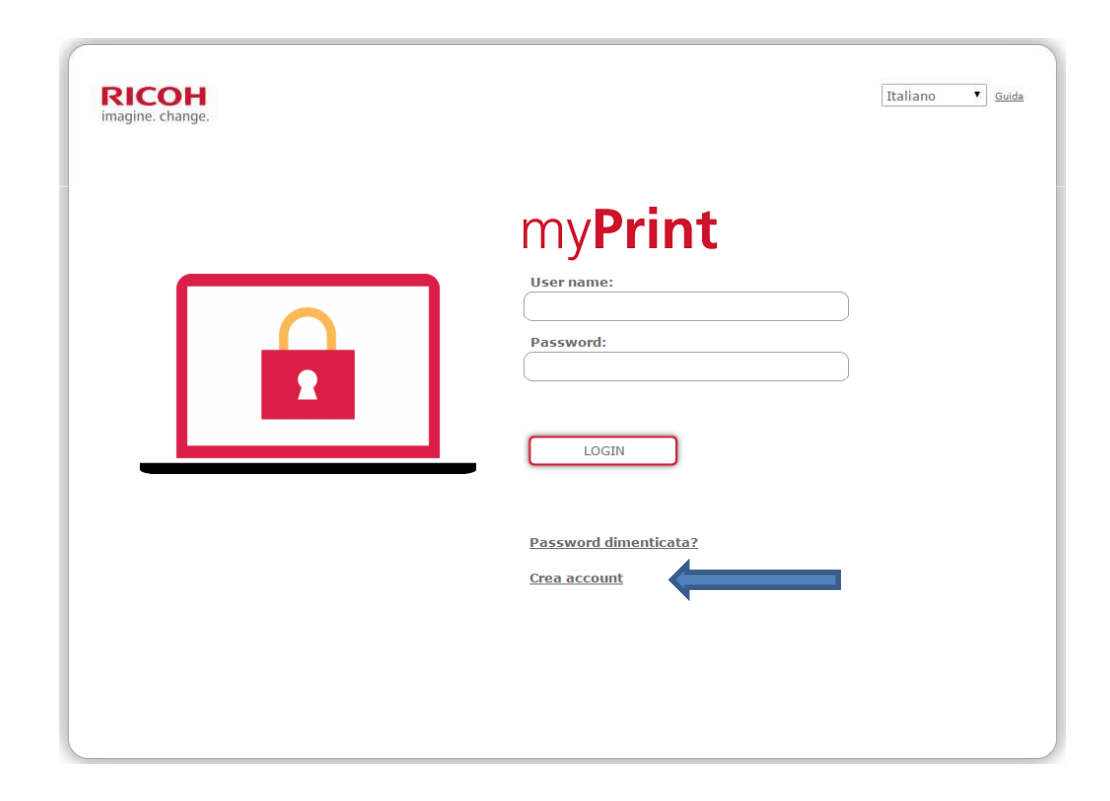

# Fase 1 – registrazione utente

• Per registrarsi deve inserire il suo indirizzo e-mail e scegliere una password.

| RICOH<br>Imagine. change. | > Crea Account                                                                                                    | Italiano uda                     |  |
|---------------------------|----------------------------------------------------------------------------------------------------|----------------------------------|--|
|                           | <u>Crea account</u>                                                                                                    | Password                         |  |
| Indirizzo e-mail          |                                                                                                    | Almeno 6 caratteri               |  |
| Password                  |                                                                                                    | Almeno 1 lettera maiuscola (A-Z) |  |
| Ripeti                    |                                                                                                    | Almeno 1 numero (0-9)            |  |
| password                  | Accetto le <u>condizioni generali e le finalità di cui alla lett. A) della<br/><u>privacy</u>     Accetto le finalità di cui alla lett. B) della Privacy     Accetto le finalità di cui alla lett. C) della Privacy     Dighare i caratteri visualizzati<br/>legren il testo, premere il pulsante<br/>gui sotto per visualizzati menere il pulsante<br/>gui sotto per visualizzati menere il pulsante<br/>for tr n </u> |                                  |  |

# Completamento della registrazione

- Riceverà una mail di attivazione che lo inviterà a cliccare su di un link
- Dopo aver compiuto questa operazione riceverà una seconda mail contenente il proprio ID utente (un numero di 8 cifre)
- A questo punto potrà andare presso una qualsiasi postazione di stampa e passerà il proprio badge sul lettore. Sul display comparirà il messaggio «scheda non riconosciuta» e dovrà inserire nel campo arancione il proprio ID utente usando la tastiera numerica e confermando poi con il tasto verde.

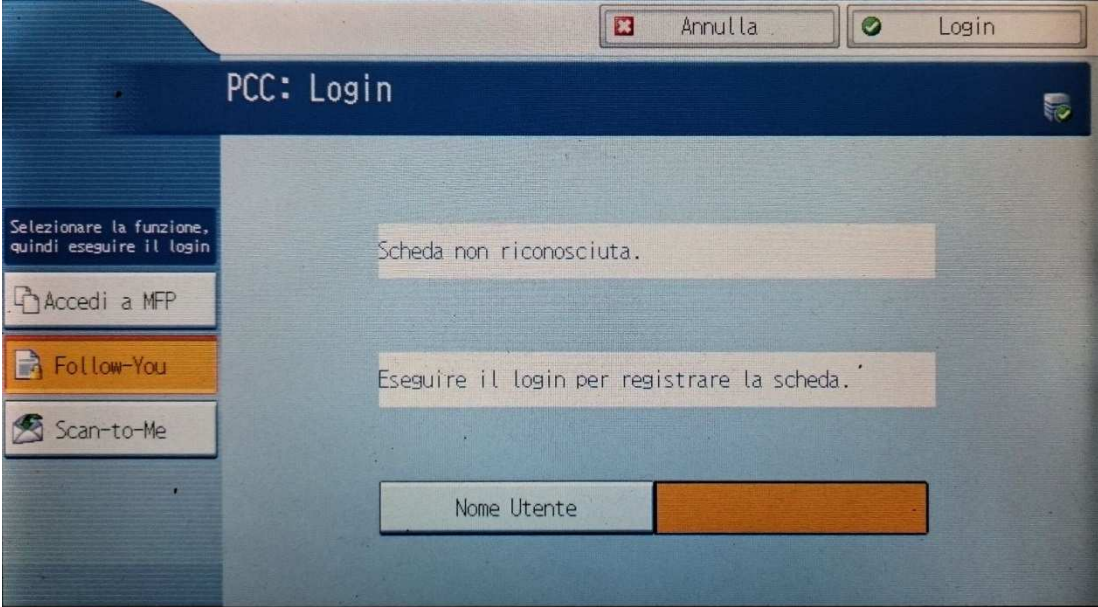

# Completamento della registrazione

- L'iscrizione è completata.
- D'ora in poi lo studente sarà riconosciuto da ogni stampante del sistema myPrint presente in Ateneo passando la tessera sopra il lettore.

### Fase 2

# Utilizzo del sistema

### Caricare la tessera

- La tessera (il badge di studente o di dipendente) deve avere un credito.
- La tessera può essere caricata passandola presso una dei tanti valorizzatori presenti in ateneo.
- Si inserisce l'importo desiderato e il credito potrà essere subito utilizzato
- Oppure sul sito myPrint tramite carta di credito, PayPal oppure utilizzando un voucher.

### Richiesta del voucher 1° passo

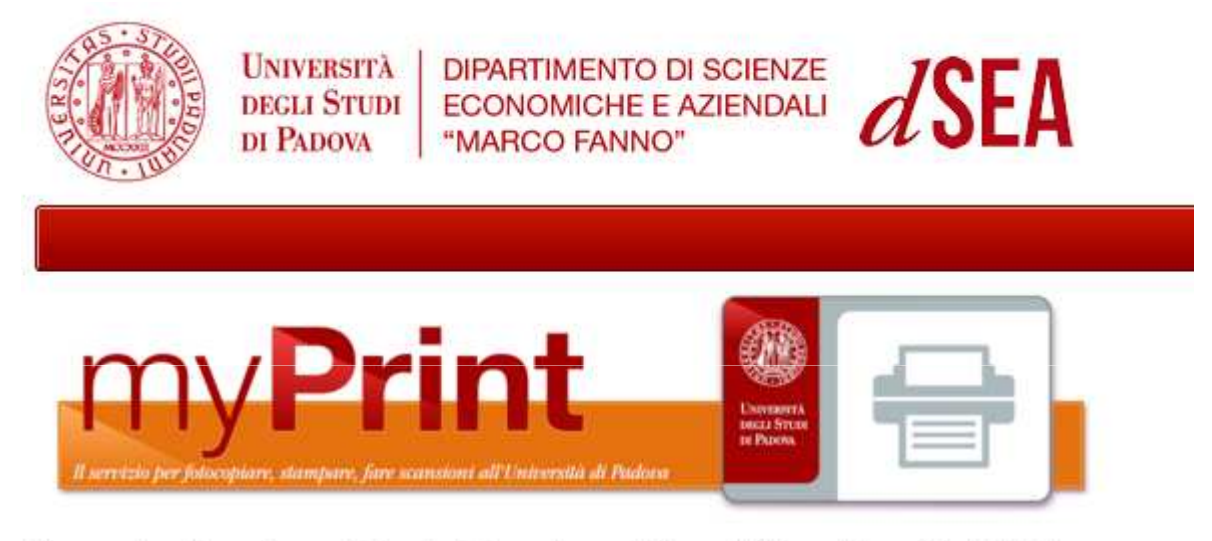

Benvenuto nella pagina per il rilascio del voucher gratuito per l'utilizzo del servizio MyPrint.

Il servizio è riservato agli studenti del primo anno dei seguenti Corsi di Laurea: Triennale in Economia (TREC) Magistrale in Business Administration - Economia e Direzione Aziendale (BA) Magistrale in Economia e Diritto (MED) Magistrale in Economia e Finanza - Economics and Finance (MEF) Magistrale in Economia Internazionale (MEI)

Se non sei uno studente del primo anno di questi corsi sei invitato a non proseguire.

#### **Richiesta Voucher**

### Richiesta del voucher 2° passo

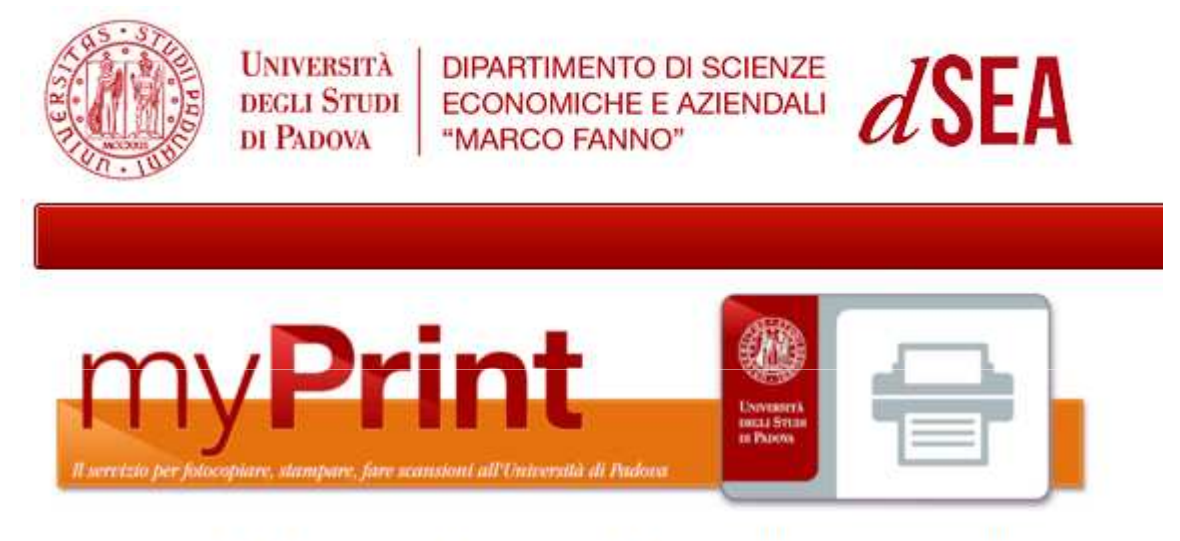

Benvenuto nella pagina per il rilascio del voucher gratuito per l'utilizzo del servizio MyPrint.

Ti è stato assegnato il seguente voucher:

#### RMP-12345-ABCDE-ABCDE

Una mail di promemoria è stata inviata al tuo indirizzo di posta elettronica

Logout

# Invio mail di promemoria

Gent.mo/ma ROSSI MARIO - matricola 1111111 - le comunichiamo la corretta assegnazione del voucher da utilizzare nel sistema MyPrint

Il voucher è il seguente

RMP-12345-ABCDE-ABCDE

Per il corretto utilizzo dello stesso la invitiamo a consultare la pagina web relativa al sistema MyPrint cliccando QUI.

Cordiali saluti.

La Segreteria Didattica del Dipartimento di Scienze Economiche e Aziendali "Marco Fanno"

### Richiesta non accettata

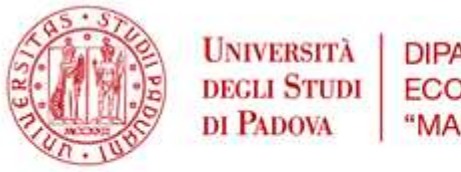

SITÀDIPARTIMENTO DI SCIENZEFUDIECONOMICHE E AZIENDALIVA"MARCO FANNO"

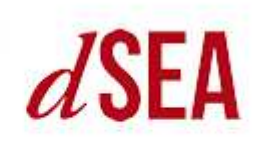

Spiacente, MARIO.ROSSI@STUDENTI.UNIPD.IT non hai diritto ad ottenere un voucher per MyPrint.

Se ritieni ci sia un errore, contatta il Servizio Didattico del Dipartimento: didattica.economia@unipd.it

### LOGOUT

Accesso negato dal controllo di sicurezza della pagina

### Utilizzo del voucher

 Una volta ottenuto il voucher è necessario accedere sul sito myPrint

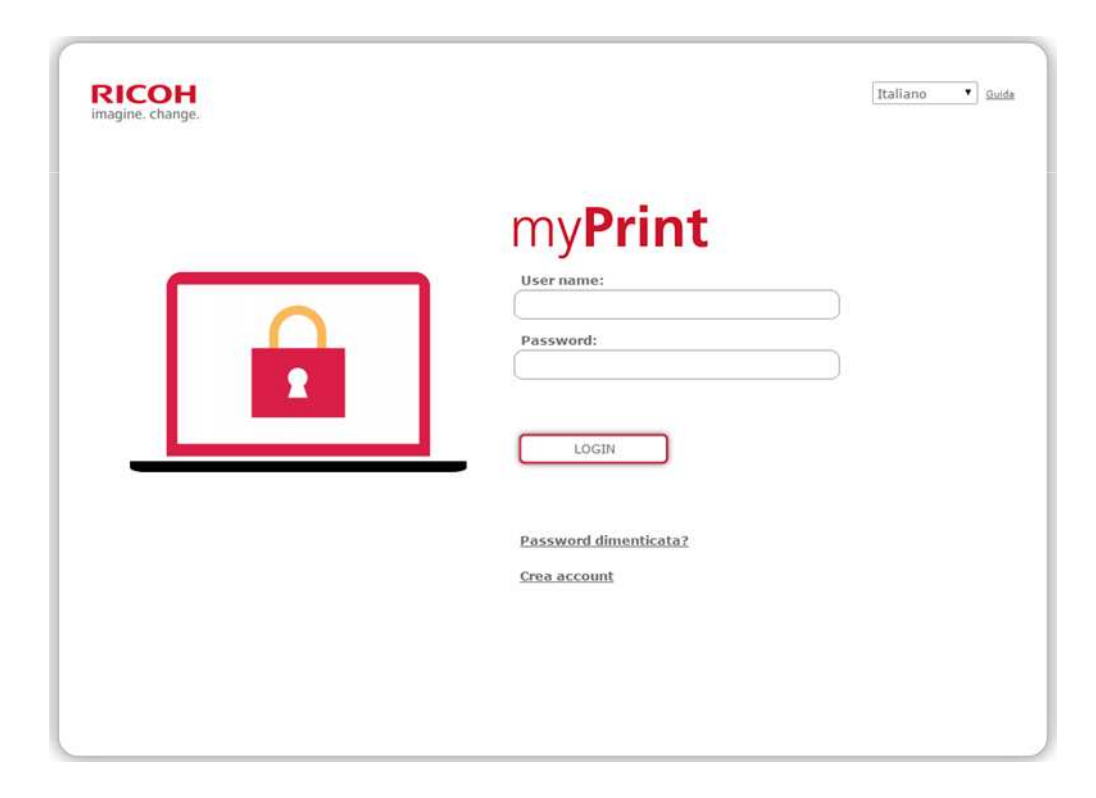

### Utilizzo del voucher

• Qui troverà la voce: «Incassa voucher»

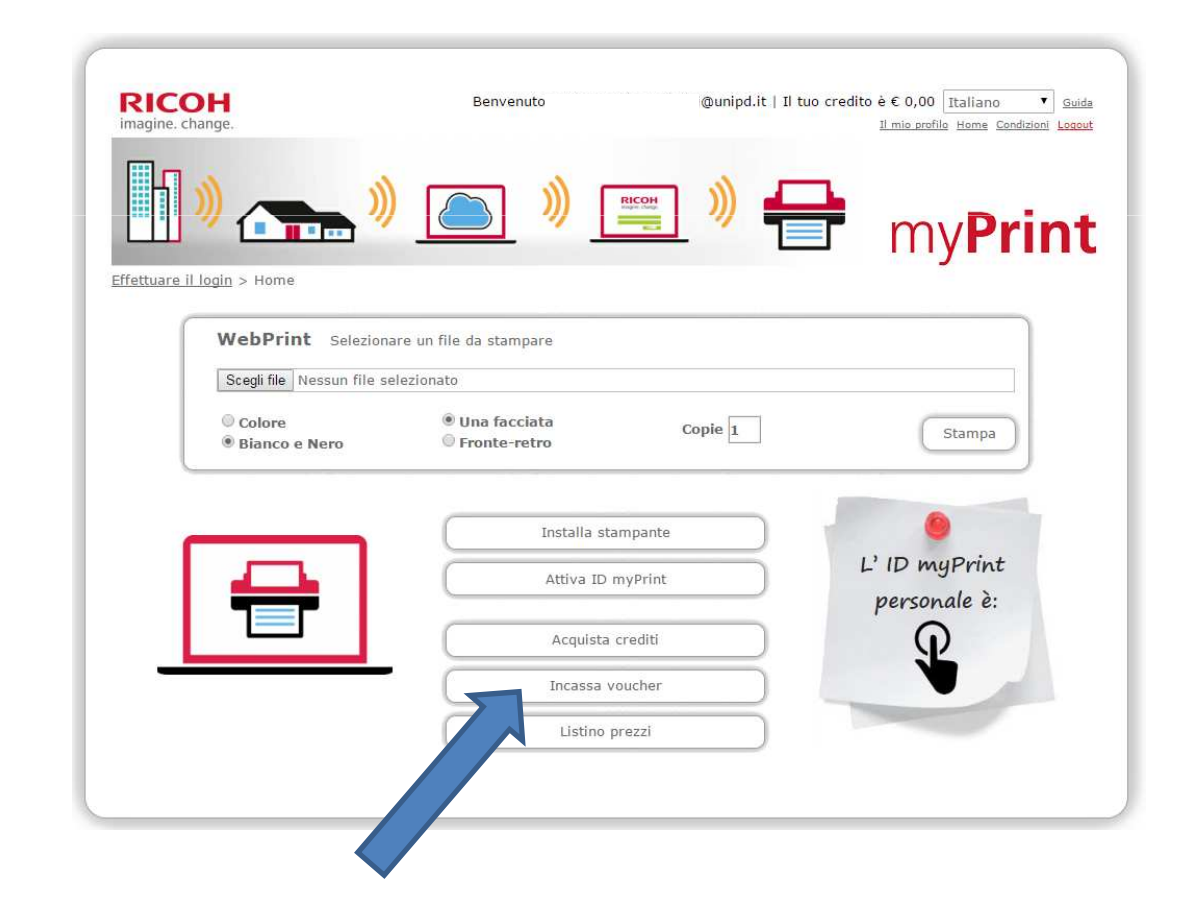

# Utilizzo del voucher

• Nella pagina successiva dovrà inserire il codice del voucher che gli è stato assegnato.

| RICOH<br>imagine. change.  |                    | Benvenutc       | @unipd.it   Il tuo credit | o è € 0,00 Italiano ▼ Guida<br>Il mio profile Home Condizioni Legout |
|----------------------------|--------------------|-----------------|---------------------------|----------------------------------------------------------------------|
| )                          | <b>)</b> (         | )) RECOM        | *                         | mv <b>Print</b>                                                      |
| Effettuare il login > Home | g > Cambia voucher |                 |                           | ···· <b>)</b>                                                        |
|                            |                    |                 |                           |                                                                      |
|                            | Organizzazione     | Ricoh Italia    |                           |                                                                      |
|                            | Codice voucher     |                 | _                         |                                                                      |
|                            |                    | Incassa voucher |                           |                                                                      |
|                            |                    |                 |                           |                                                                      |
|                            |                    |                 |                           |                                                                      |
|                            |                    |                 |                           |                                                                      |
|                            |                    |                 |                           |                                                                      |
|                            |                    |                 |                           |                                                                      |

• E procedere quindi con l'incasso